# 新規注文

# LION FX for iPhone

### 新規注文は、【レートー覧】・【クイック注文】・【注文】から発注することができます。 ここではレートー覧から基本的な新規注文(成行注文)の発注方法を説明します。

| 85 T 1512 0 1   | 17% <b>(</b> ) | 圖外 🗢    |           | 15:13 | <u>ت</u>    | 97% 🔲   |         |        | =        |          | リスト パネルら    | パネル          |
|-----------------|----------------|---------|-----------|-------|-------------|---------|---------|--------|----------|----------|-------------|--------------|
| <a>IONFX</a>    |                |         |           | リスト   | パネルS パネルL   | .] 🕸    |         |        | <br>通貨ペア | BID      | SP ASK      |              |
| レート/チャート        | 通貨.            | 通貨ペア    | BID       | SP    | ASK         | 前日比     |         |        |          | 106 555  | 0.2 106 55  | 7            |
| 1 レート一覧         | USD,           | USD/JPY | 106.500   | 0.2   | 106.502 🔻   | 0.098   |         |        | JSD/JP f | 106.555  | 0.2 106.55  | /            |
| - 🔀 Fr-r        | EUR,           | EUR/JPY | 126.357 🔻 | 0.5   | .362 🗸 🔺    | 0.196   |         | •      | EUR/JPY  | 126      | この通貨ペアで開く   |              |
| (快) レート通知       | GBP            | GBP/JPY | 139.541 🔻 | 1.0   | 139.551 🔻 🔺 | 0.038   |         | G      | GBP/JPY  | 139      | チャート表示      |              |
| ポジション/注文        | AUD            | AUD/JPY | 76.491 🔺  | 0.7   | 76.498 🔺 🔺  | 0.022   | <b></b> | 4      |          | 76       | クイック注文      |              |
| 😧 ポジション一覧       | NZD/           | NZD/JPY | 69.636    | 1.0   | 69.646 🔺 🔻  | 0.161   |         |        |          |          | 注文          |              |
| <b>建</b> 注文一覧   | CAD            | CAD/JPY | 80.383    | 1.7   | 80.400 🔺 🔻  | 0.009   |         | Ν      | NZD/JPY  | 69       | \r          | ~            |
| ▶ クイック注文        | СНЕ/           | CHF/JPY | 117.237   | 3.0   | 117.267 🔻 🔺 | 0.031   |         | C      | CAD/JPY  | 80       | 決済注文        |              |
|                 | ZAR/           | ZAR/JPY | 6.131     | 1.0   | 6.141 🗸 🔺   | 0.008   |         | c      | CHF/JPY  | 117      | 全決済注文       |              |
| 👼 ポジション集計       | TRY/           | TRY/JPY | 14.404    | 1.9   | 14.423 🔻    | 0.015   |         | z      | ZAR/JPY  | <b>6</b> | この操作で使用する 🦲 | $\bigcirc$   |
| 😤 スワップ振替        | EUR/           | EUR/USD | 1.18603 🔻 | 9.2   | 1.18695     | 0.00284 |         |        |          |          | <u>^</u>    |              |
| 履歴              | GBP/           | GBP/USD | 1.30971 🔻 | 1.0   | 1.30981 🗸 🔺 | 0.00108 |         | 【オ:    | ン】に切り    | り替えて     | から表示画面      | を選打          |
| 🕵 注文履歴          | EUR/           | EUR/GBP | 0.90548   | 1.0   | 0.90558     | 0.00106 | •⁄±     |        | ▶些の      | \⊾≾      | あっぱした谷の     | い要も          |
| ● 約定履歴          | AUD/           | AUD/USD | 0.71822   | 0.9   | 0.71831     | 0.00088 | す       | ることができ | きます。     | 10-ræ    | アノノ しに 1支り  | ノ宣作          |
| ▶ 入出金履歴         | NZD/           | NZD/USD | 0.65372   | 16    | 0.65388     | 0.00072 | F       | 一定の設定を | 変面す      | ス提会け     | · [x=¬_]_   | - <b>ا</b> ح |
| 📰 期間損益集計        | 1              | t₊.     | 12 P      |       |             | 4       | 10      | ある『注文フ | アイコン     | タップ操作    | 「『で設定して     | くださ          |
| 〕メニュー【レートー覧】をタッ | プレ、            | ②新規注文   | を出した      | い通    | 貨ペアを        | タップし    | ます。     | 3      | 選択       | 項目か      | 「表示される      | ます           |
| 【レートー覧】画面を開きます  | す。             | 3       |           |       |             |         |         | 0      | 【注ス      | と]をタ     | ップします。      | 5            |

※メニュー画面を表示するには、表示している画面の左上にある = をタップしてくだい。

\*クイック注文画面やチャート画面などで表示通貨ペア等を変更した場合、画面上に読み込みマーク ※ が表示される仕様です。 不安定な通信状況などが原因で稀に読み込みマークが表示されない場合があります。 読み込みマークが表示されない場合、通貨ペアなどの情報が正しく読み込みできず一部正しくない情報が表示されたり、誤発注の原因となる可能性があります。 通貨ペアの変更時に読み込みマークが表示されない場合は、そのまま使用せず、通信環境の確認やアプリの再起動などを行い、 正常に読み込みすることを確認のうえご使用ください。 読み込み不良による誤発注などがあった場合、責任を負い兼ねますので十分ご注意ください。

④注文画面が表示されます。

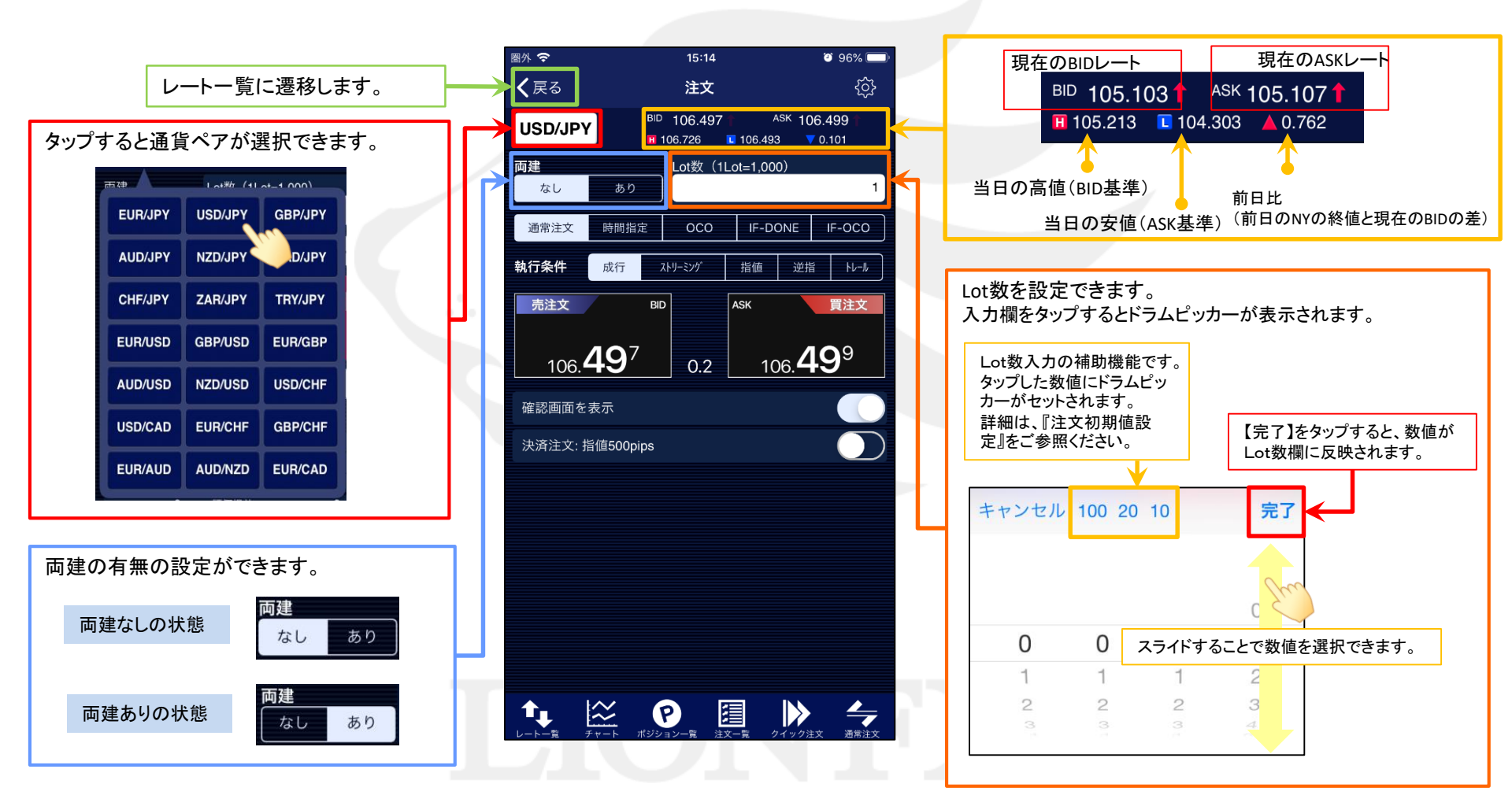

新規注文

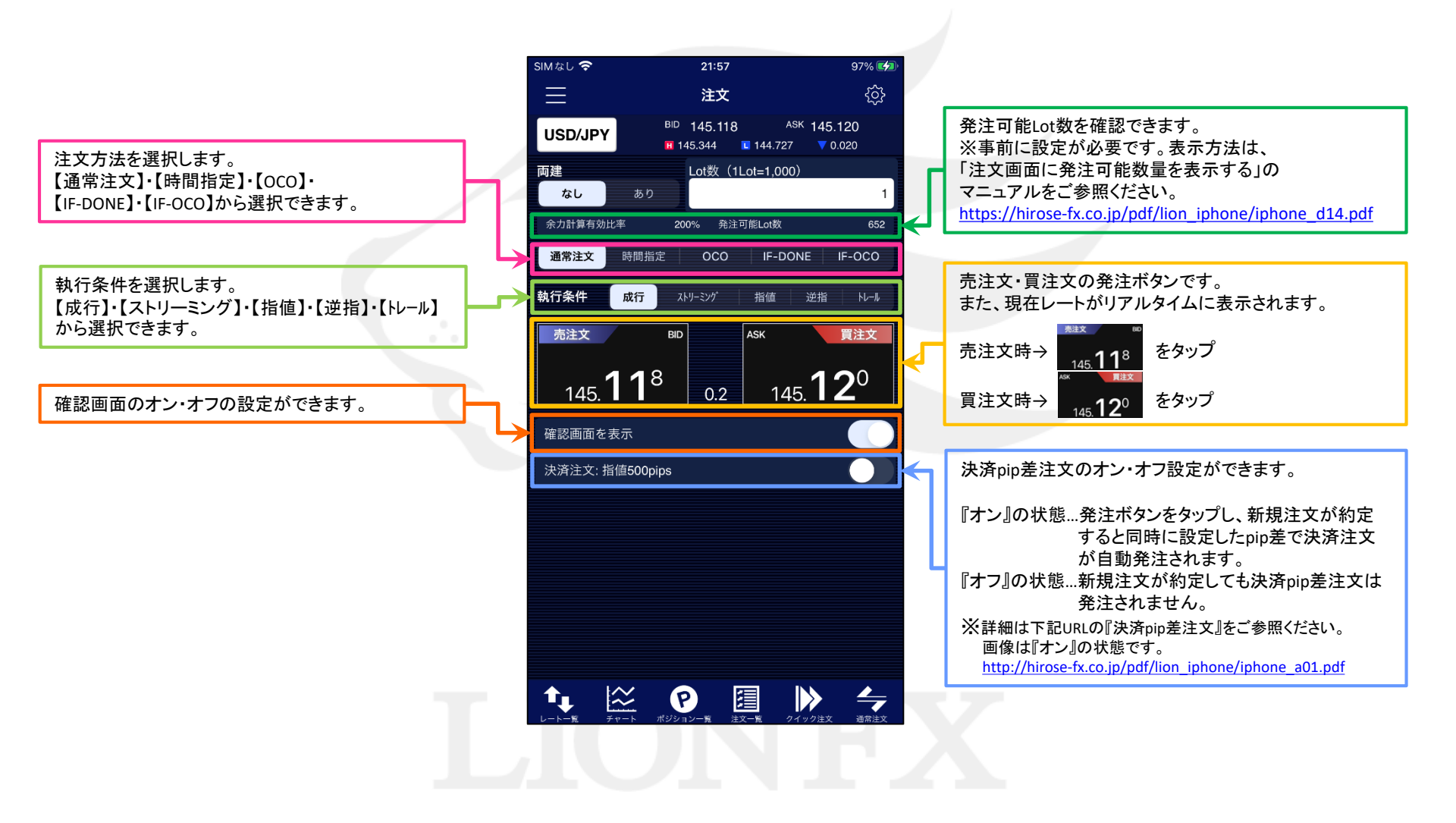

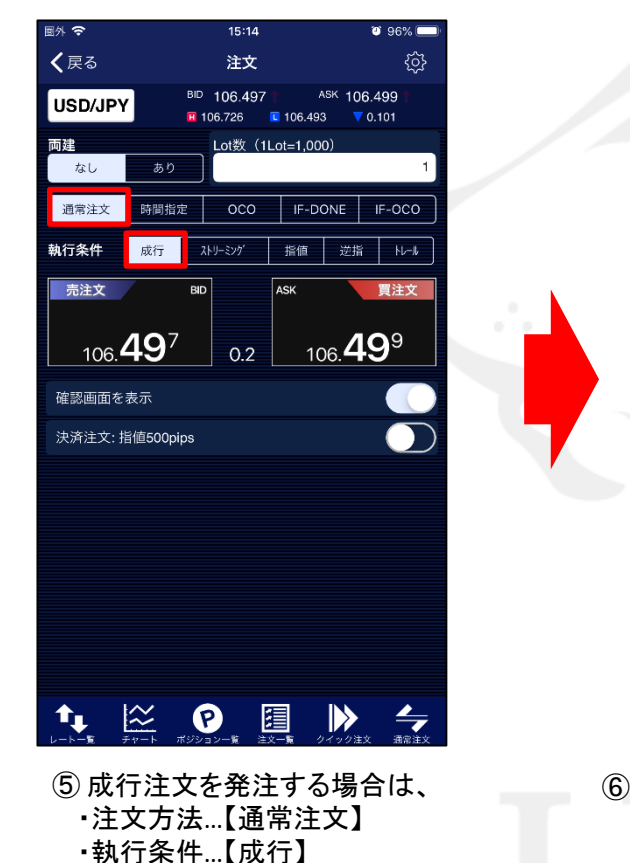

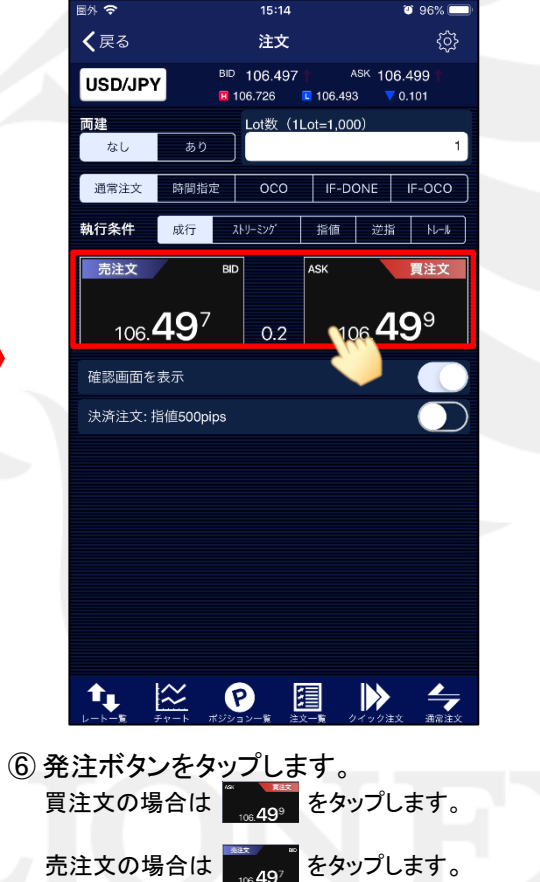

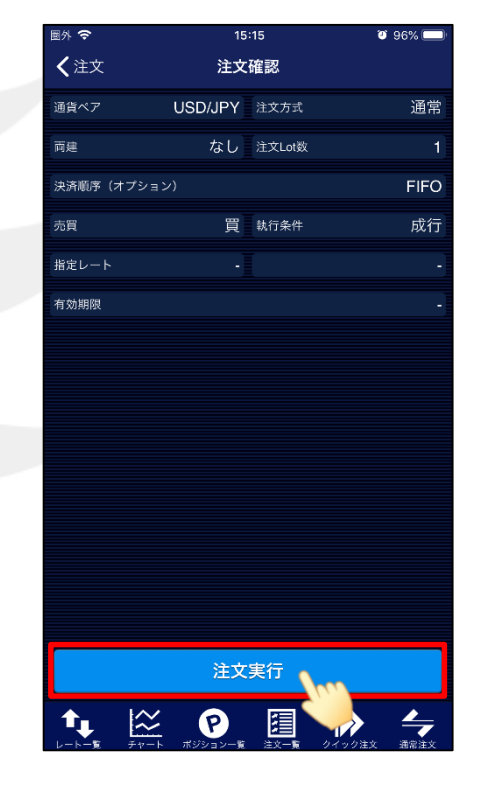

⑦【注文確認】画面が表示されますので、 表示されている内容で問題なければ、 【注文実行】をタップします。

※⑥の画面で『確認画面を表示 オフ』に設定している 場合は、この画面は表示されません。

を選択します。

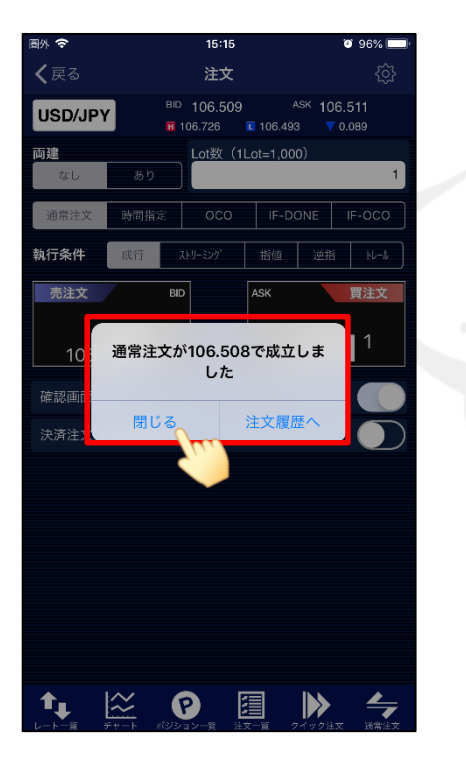

⑧ 完了すると【〇〇で成立しました】
とポップアップが表示されます。
【閉じる】をタップします。

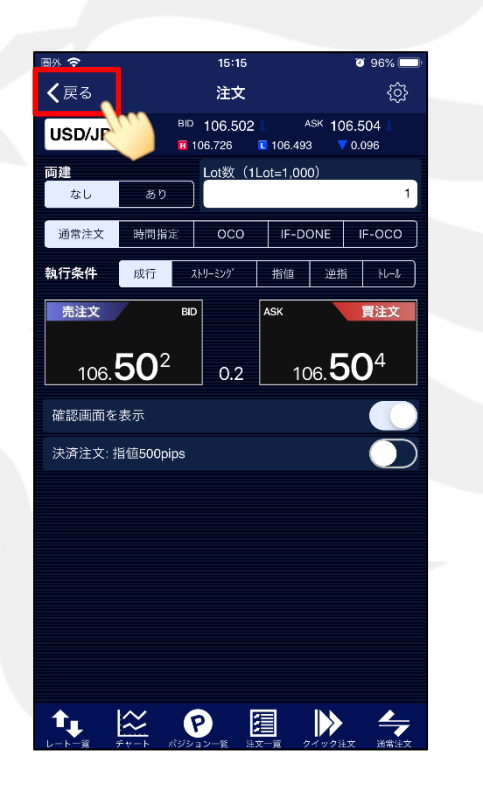

⑨【注文】画面に戻りました。 これで取引は完了です。 画面左上【戻る】をタップします。

| heiste 🗢   |           | 15:13 |               | 🍯 97% 💳                                  |           |  |
|------------|-----------|-------|---------------|------------------------------------------|-----------|--|
| $\equiv$   |           | リスト   | パネルS          | パネルL                                     | <u>نې</u> |  |
| 通貨ペア       | BID       | SP    | ASK           | Î                                        | 旧比        |  |
| USD/JPY    | 106.500   | 0.2   | 106.502       | • •0                                     | .098      |  |
| EUR/JPY    | 126.357 🔻 | 0.5   | 126.362       | ▼ ▲0                                     | .196      |  |
| GBP/JPY    | 139.541 🔻 | 1.0   | 139.551       | ▼ ▲0                                     | .038      |  |
| AUD/JPY    | 76.491 🔺  | 0.7   | 76.498        | ▲ ▲0                                     | .022      |  |
| NZD/JPY    | 69.636 🔺  | 1.0   | 69.646        | ▲ ▼0                                     | .161      |  |
| CAD/JPY    | 80.383 🔺  | 1.7   | 80.400        | ▲ ▼0                                     | .009      |  |
| CHF/JPY    | 117.237 🔻 | 3.0   | 117.267       | ▼ ▲0                                     | .031      |  |
| ZAR/JPY    | 6.131     | 1.0   | 6.141         | ▼ ▲0                                     | .008      |  |
| TRY/JPY    | 14.404    | 1.9   | 14.423        | ▼0                                       | .015      |  |
| EUR/USD    | 1.18603 🔻 | 9.2   | 1.18695       | ▲ ▲0                                     | .00284    |  |
| GBP/USD    | 1.30971   | 1.0   | 1.30981       | ▼ ▲0                                     | .00108    |  |
| EUR/GBP    | 0.90548 🔺 | 1.0   | 0.90558       | ▲ ▲0                                     | .00106    |  |
| AUD/USD    | 0.71822   | 0.9   | 0.71831       | ▲ ▲0                                     | .00088    |  |
| NZD/USD    | 0.65372   | 1.6   | 0.65388       | i <b>▼</b> 0                             | .00072    |  |
| ▲<br>レート-第 |           |       | ■ ↓<br>一覧 タイ: | ▶ 2000 1000 1000 1000 1000 1000 1000 100 |           |  |

# ⑩【レートー覧】画面に戻りました。

# ■成立(約定)した注文の確認方法

# LION FX for iPhone

成立(約定)した注文は、「ポジション」と呼ばれ、【ポジション一覧】で確認することができます。

| RA 8    |             | 15:13  |             | ن 97%                    |  |  |
|---------|-------------|--------|-------------|--------------------------|--|--|
|         |             | リスト    | パネルS        | <i>п</i> ≉л <b>∟ (்)</b> |  |  |
| 通用人 (m) | BID         | SP     | ASK         | 前日比                      |  |  |
| USD/JF  | 106.500     | 0.2    | 106.502     | ₹0.098                   |  |  |
| EUR/JPY | 126.357 🔻   | 0.5    | 126.362     | ▼ ▲0.196                 |  |  |
| GBP/JPY | 139.541 🔻   | 1.0    | 139.551     | ▼ ▲0.038                 |  |  |
| AUD/JPY | 76.491 🔺    | 0.7    | 76.498      | ▲ ▲0.022                 |  |  |
| NZD/JPY | 69.636      | 1.0    | 69.646      | ▲ ▼0.161                 |  |  |
| CAD/JPY | 80.383      | 1.7    | 80.400      | ▲ ▼0.009                 |  |  |
| CHF/JPY | 117.237 🔻   | 3.0    | 117.267     | ▼ ▲0.031                 |  |  |
| ZAR/JPY | 6.131 🔻     | 1.0    | 6.141       | ▼ ▲0.008                 |  |  |
| TRY/JPY | 14.404      | 1.9    | 14.423      | ▼0.015                   |  |  |
| EUR/USD | 1.18603 🔻   | 9.2    | 1.18695     | ▲ 0.00284                |  |  |
| GBP/USD | 1.30971 🔻   | 1.0    | 1.30981     | ▼ ▲0.00108               |  |  |
| EUR/GBP | 0.90548     | 1.0    | 0.90558,    | ▲ ▲0.00106               |  |  |
| AUD/USD | 0.71822     | 0.9    | 0.71831     | ▲ 0.00088                |  |  |
| NZD/USD | 0.65372     | 1.6    | 0.65388     | ▼0.00072                 |  |  |
|         | <u>**</u> P | /一覧 注文 | ■<br>一覧 クイッ | ク注文 通常注文                 |  |  |

 ① 表示している画面の左上にある = を タップし、【メニュー】画面を開きます。

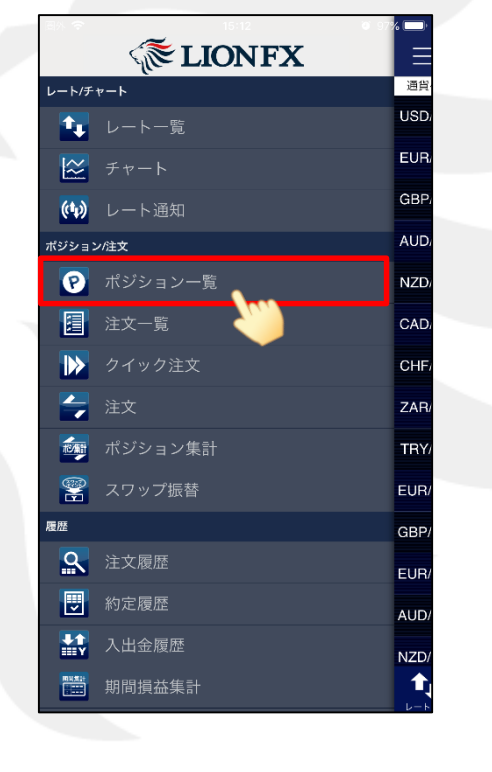

②【ポジション一覧】をタップします。

岡外 🗢 15:15 **9** 96% 🔲 ポジション一覧 通貨ペア 約定日時 約定価格 ロック pip損益 残Lot ポジ ション損益 売買 2797 評価レート 評価損益 Q JKT 新しい順 ▼ 106.508 106.493 ♠ 🗠 🕑 🗉 🕨 🗲

③【ポジション一覧】画面が表示されました。 ポジションをタップすると、詳細情報を確認 することができます。

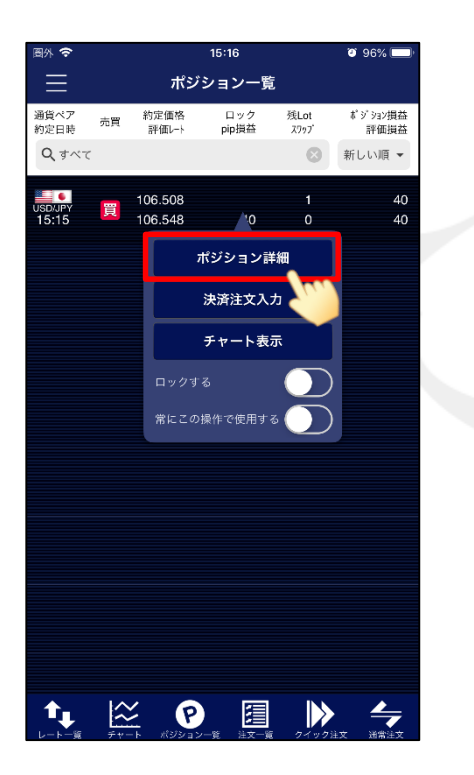

④【ポジション詳細】をタップします。

|               | ポジション一覧画面に            | 戻ります。      |  |
|---------------|-----------------------|------------|--|
| SIM) L 🗢      | 0:25                  | 99% 🛑 4    |  |
| <b>く</b> 戻る   | ✓ ✓ 決済注文一覧 決          | 济注文入力      |  |
| ポジション         | 番号 14245000           | 03603521   |  |
| 約定日時          | 14/09                 | 9/03 00:24 |  |
| 通貨ペア          | USD/JPY 売買            | 買          |  |
| 約定Lot数        | 1<br>残Lot数            | 1          |  |
| 約定価格          | 105.108 評価レート         | 105.102    |  |
| pip損益         |                       | -6         |  |
| ポジション技        | 員益                    | -6         |  |
| 未実現スワッ        | ップ                    | 0          |  |
| 評価損益          |                       | -6         |  |
|               |                       |            |  |
|               |                       |            |  |
| <b>↑</b> . 1⁄ |                       |            |  |
| レート覧 チャ       | アート ポジションー覧 注文一覧 クイッ: | ク注文 通常注文   |  |

⑤【ポジション詳細】画面が表示されました。

注文後、ポジション一覧に表示されない場合は、必ず注文履歴または約定履歴をご確認ください。

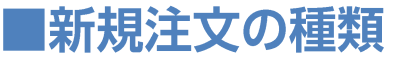

成行注文以外にも、多数の注文方法で、注文を出すことができます。

## 【注文方法】:通常注文

#### ▼ストリーミング注文

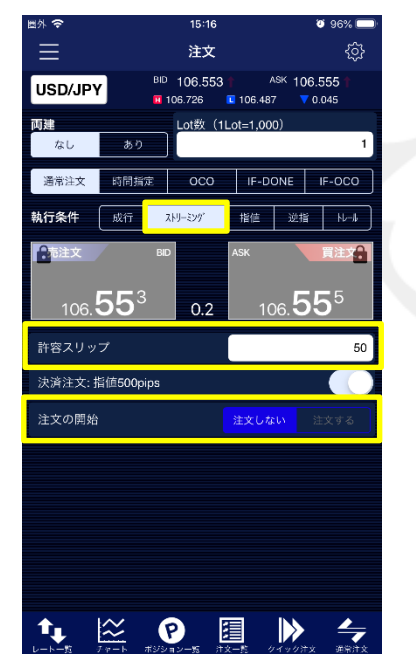

『許容スリップ』が設定できます。

『注文の開始』は誤発注防止のためのロック機能です。 初期画面は「注文しない」が選択されています。 ※「注文する」を選択すると発注することができます。

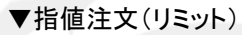

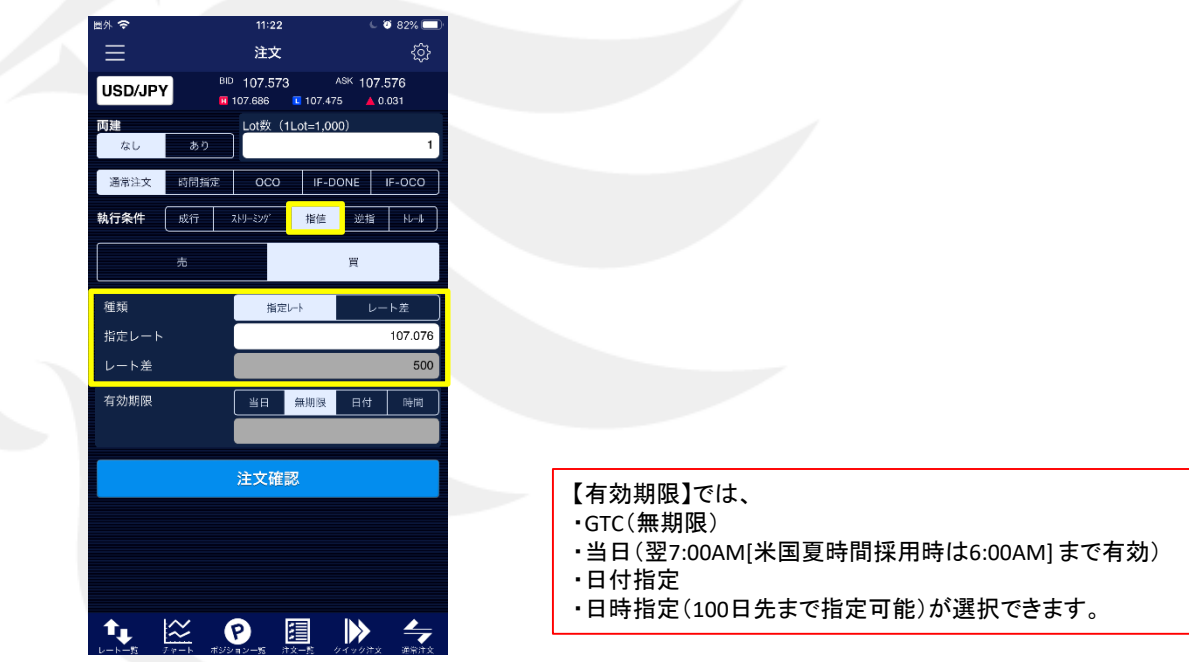

値段またはレート差を指定して注文ができます。

売指値:今よりも高い値段を指定 買指値:今よりも安い値段を指定

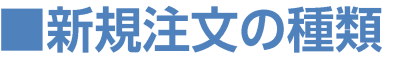

成行注文以外にも、多数の注文方法で、注文を出すことができます。

## 【注文方法】: 通常注文

#### ▼逆指値注文(ストップ)

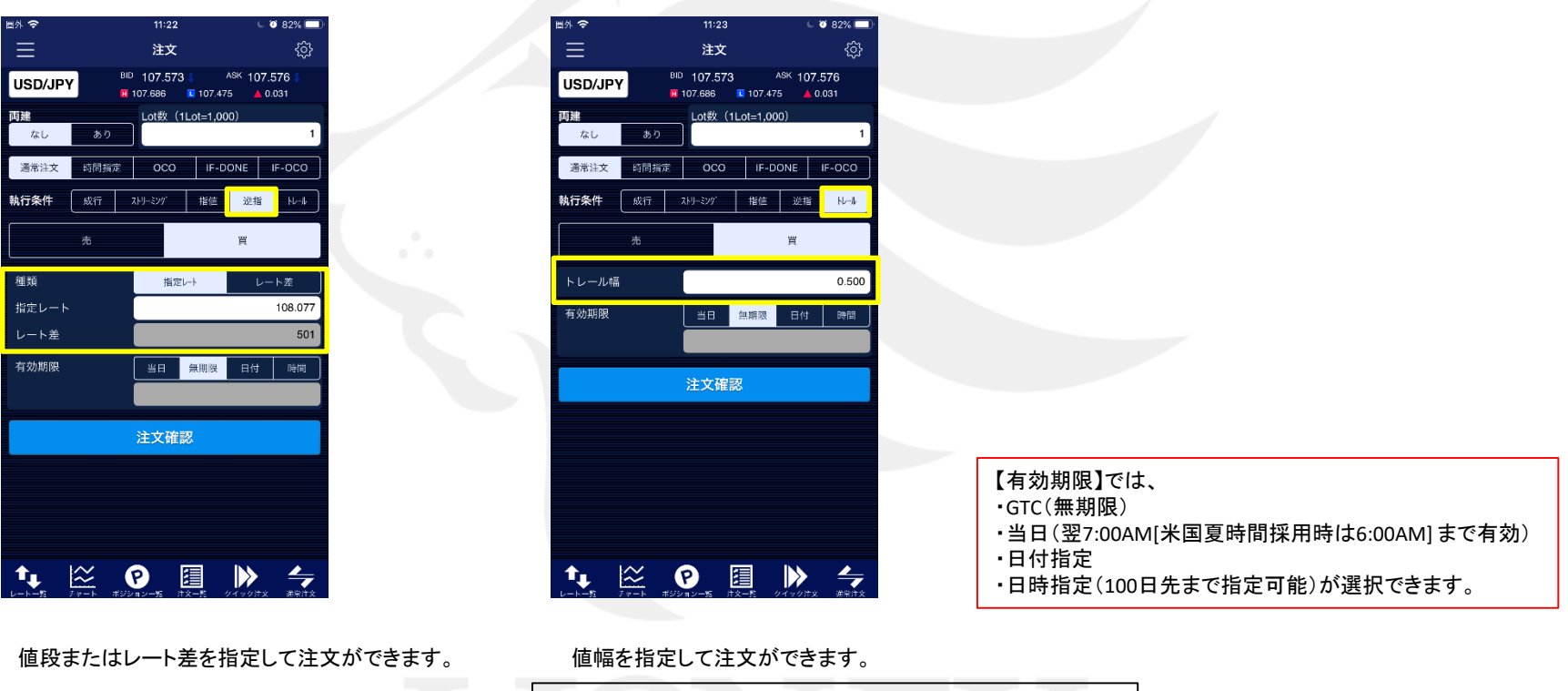

▼トレール注文

売逆指:今よりも安い値段を指定 買逆指:今よりも高い値段を指定 ※値幅の設定は、レートと同じ表示での入力となります。 (例) USD/JPY トレール幅10銭(=100pips)…「0.1」と入力 (例) EUR/USD トレール幅100pips...「0.001」と入力 ※現在レートから30pips(=0.030)以上離して設定してください。

#### 時間指定 指定した時間までに指定した条件で約定しない場合、成行で発注される注文方法です。 ※注文種類で【時間指定】を選択し、執行条件で【成行・指値・逆指】を選択してください。

### ▼時間指定成行

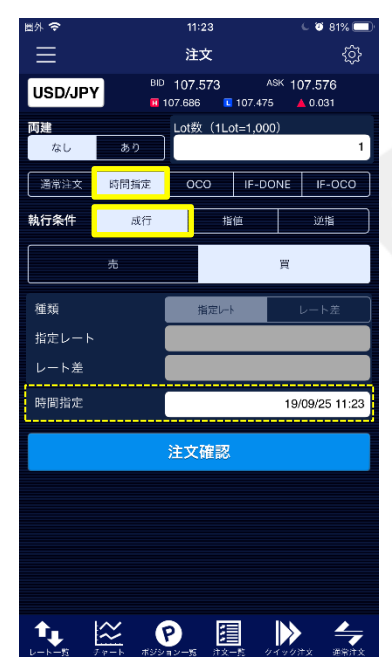

▼時間指定指値

| 圖外 令     |           | 11:23     |                                         | C 🦉 81% 💷    |  |  |
|----------|-----------|-----------|-----------------------------------------|--------------|--|--|
| $\equiv$ |           | 注文        |                                         | ŝ            |  |  |
| USD/JPY  | BID       | 107.572   | ASK 1                                   | 07.575       |  |  |
| 76 3 R   |           | Lot数(11)  | st-1.000)                               | 0.030        |  |  |
| なし       | あり        |           | ,,,,,,,,,,,,,,,,,,,,,,,,,,,,,,,,,,,,,,, | 1            |  |  |
| 通常注文     | 時間指定      | осо       | IF-DONE                                 | IF-OCO       |  |  |
| 執行条件     | 成行        | 指         | ie                                      | 逆指           |  |  |
|          | 売         |           | 買                                       |              |  |  |
| 種類       |           | 指定レート     | •                                       | レート差         |  |  |
| 指定レート    |           |           |                                         | 107.074      |  |  |
| レート差     |           |           |                                         | 501          |  |  |
| 時間指定     |           |           | 19                                      | /09/25 11:23 |  |  |
| 注文確認     |           |           |                                         |              |  |  |
|          |           |           |                                         |              |  |  |
|          |           |           |                                         |              |  |  |
|          |           |           |                                         |              |  |  |
|          |           |           |                                         |              |  |  |
| t.       | $\approx$ |           |                                         |              |  |  |
| L-5-5 4  |           | 12-15 注文- | - 数 - ウイック                              | 注文 通常注文      |  |  |

▼時間指定指値

| 图外 🗢    |              | 11:23    |            | C 🦉 81% 💷       |
|---------|--------------|----------|------------|-----------------|
|         |              | 注文       |            | <u>ې</u>        |
| USD/JPY | ) вір<br>п 1 | 107.571  | ASK 1      | 07.574<br>0.029 |
| 丙建      |              | Lot数(1Lo | ot=1,000)  |                 |
| なし      | あり           |          |            | 1               |
| 通常注文    | 時間指定         | осо      | IF-DONE    | IF-OCO          |
| 執行条件    | 咸行           | 措        | ſĹ         | 逆指              |
|         | 売            |          | 買          |                 |
| 種類      |              | 指定レー     |            | レート差            |
| 指定レート   |              |          |            | 108.075         |
| レート差    |              |          |            | 501             |
| 時間指定    |              |          | 19         | 9/09/25 11:23   |
|         |              | 计文碑词     |            |                 |
|         |              | 工人推动     |            |                 |
|         |              |          |            |                 |
|         |              |          |            |                 |
|         |              |          |            |                 |
|         |              |          |            |                 |
|         | <u>ара</u> ( | <b>2</b> | - <u>1</u> |                 |

指定した時間に達すれば成行注文が 発注されます。 指定した時間までに指定したレートに 達しなければ、成行注文が発注されます。 指定した時間までに指定したレートに 達しなければ、成行注文が発注されます。

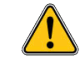

時間指定ができない時間帯がございますので、ご注意ください。 詳細はこちら

【注文方法】:OCO 2つの新規注文を発注し、どちらか一方が約定すれば、もう片方の注文は自動的にキャンセルされます。

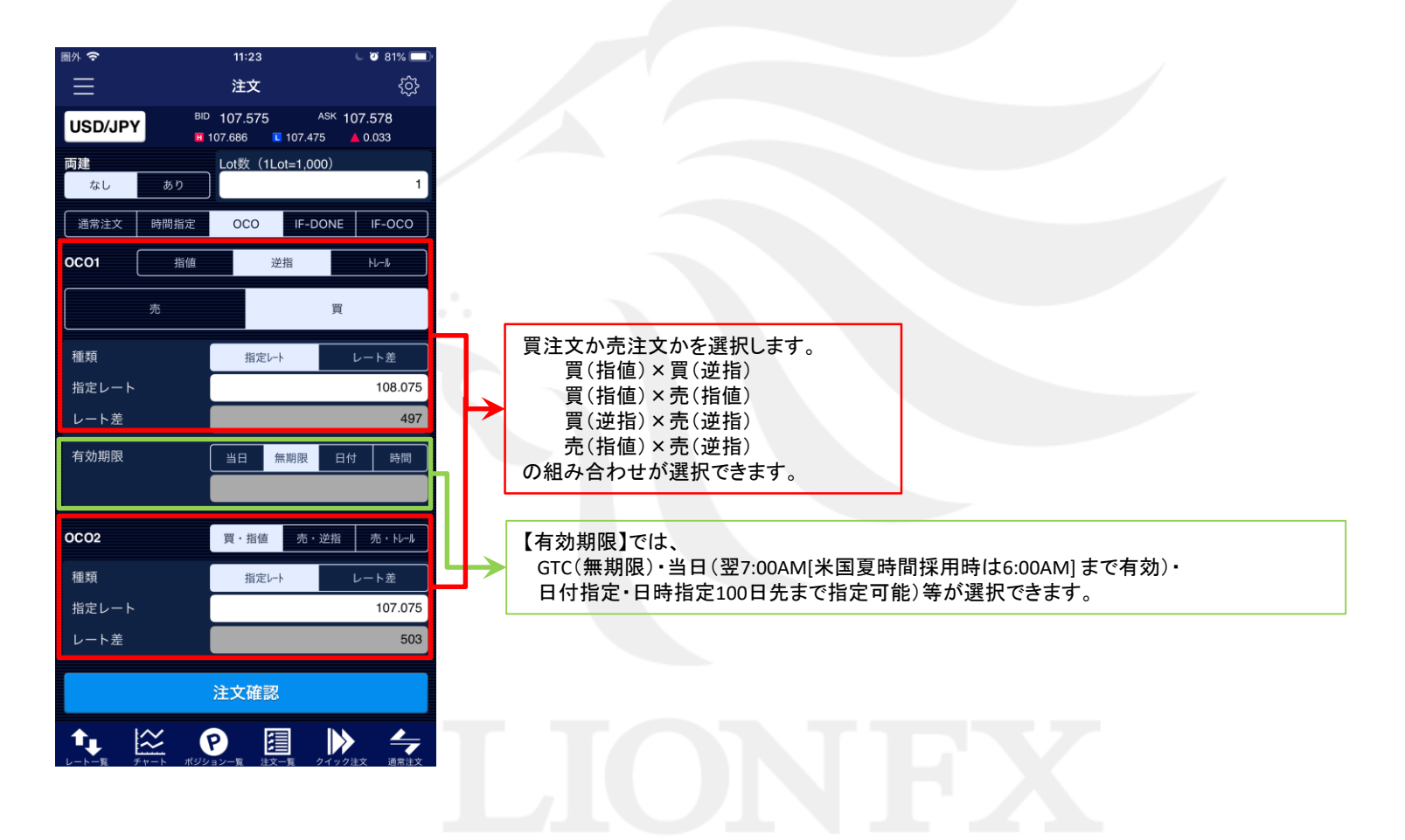

## 【注文方法】:IF-DONE 新規注文と決済注文を同時に発注する注文方法です。

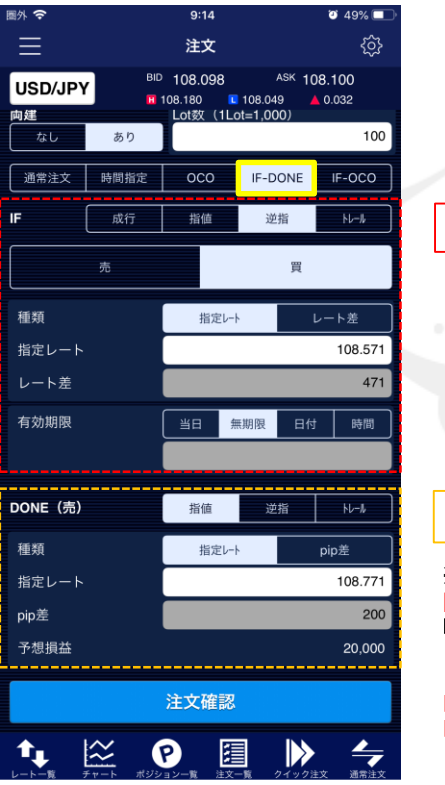

| IF(新規注文)                                                          |    |
|-------------------------------------------------------------------|----|
|                                                                   |    |
|                                                                   |    |
|                                                                   |    |
| DONE(決済注文)                                                        |    |
| ※DONEでトレールを選択した場合、<br>【注文画面】でトレール幅を入力する方法は<br>レートの表示と同じ入力方法となります。 | t. |
|                                                                   |    |

(例)USD/JPY トレール幅50銭 →「0.500」と入力 トレール幅1円 →「1」と入力

### 【有効期限】では、

GTC(無期限)・当日(翌7:00AM[米国夏時間採用時は6:00AM]まで有効)・ 日付指定・日時指定(100日先まで指定可能)等が選択できます。

### 【注文方法】 : IF-OCO IF-DONEとOCOを組み合わせた注文で

新規注文とOCO決済注文を同時に発注することができます。

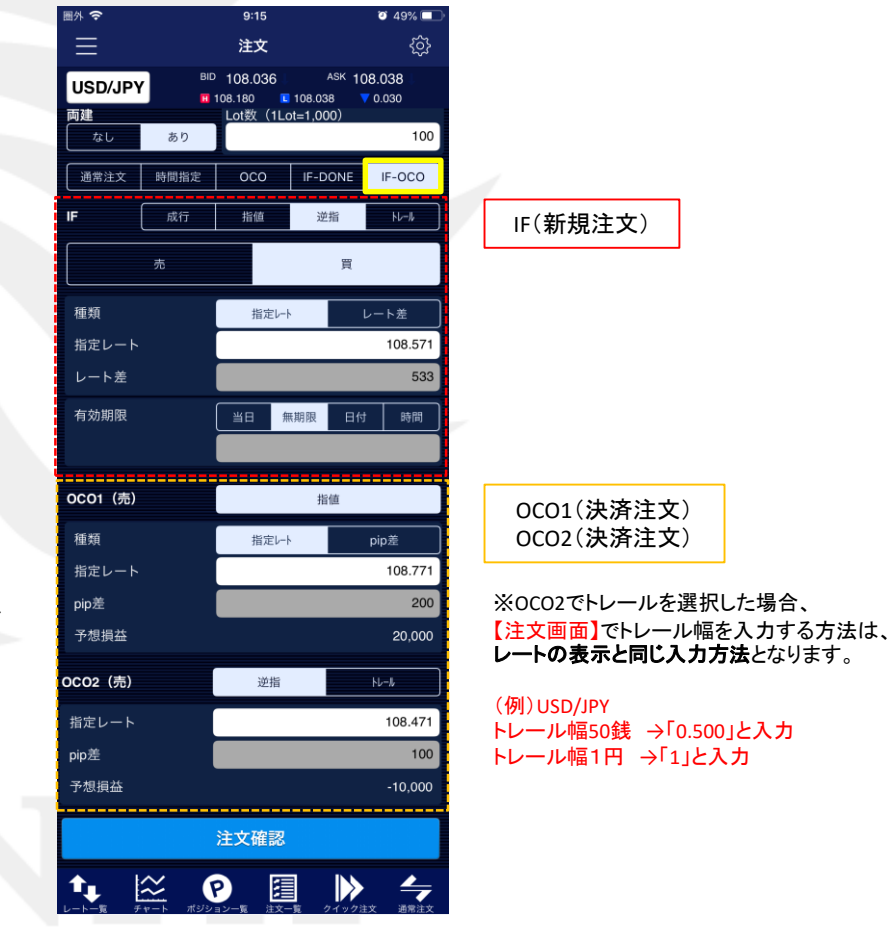